# 2-2. 接種券読み取りと登録

## 1. 接種券のバーコード読み取り操作を説明します。

### (1) 読み取り開始

#### 「接種券読取」画面が表示されるので、「読み取り開始」を タップします。

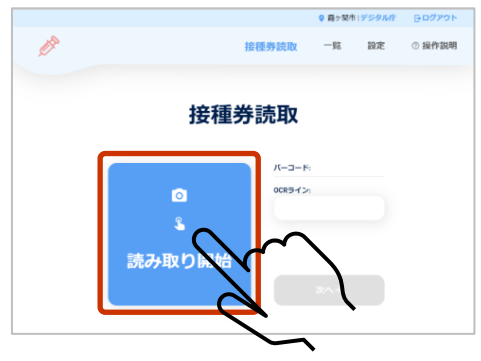

### (2) 接種券読み取り

ボタン部分にカメラが起動し、赤い枠が表示されるので、接 種券のOCRラインを赤い枠に合わせて読み取りを行います。

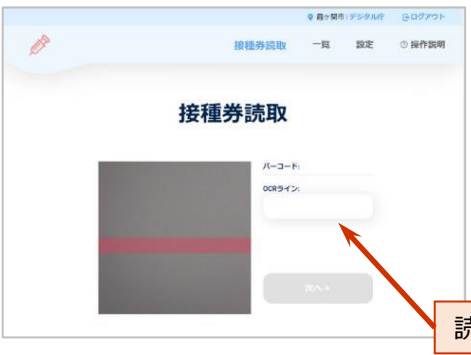

#### OCRライン

OCRラインはバーコード下の18桁の数字部分です。

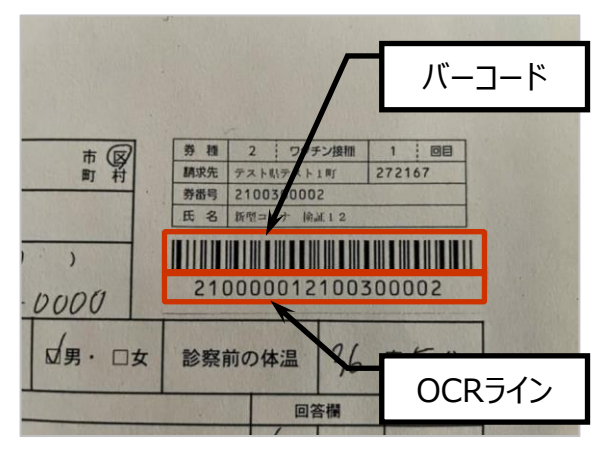

#### 接種券の読み取り位置

バーコード両端に約1cmのスペースができることが、 位置決めの目安です。

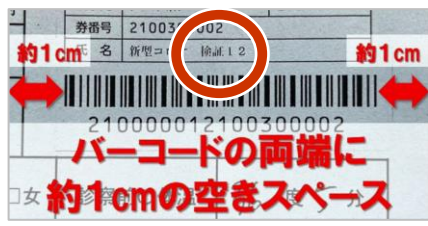

### 接種券とカメラの距離

接種券とカメラを、約7.5cm離すとスムーズに読み取れます。

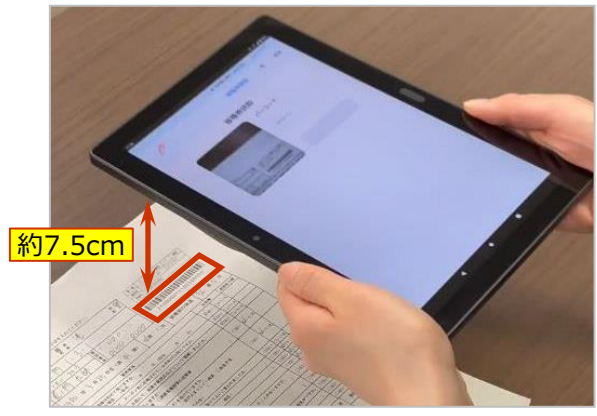

バーコード部分は赤い枠に入れないでください。

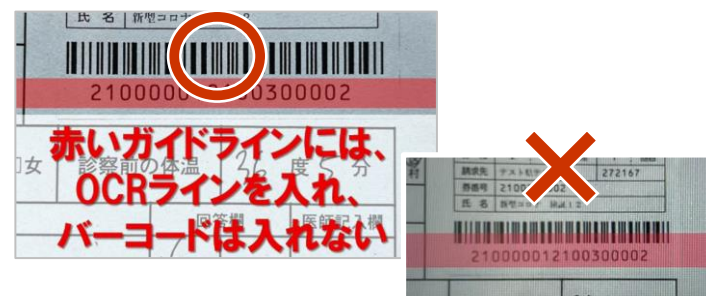

### 2-2. 接種券読み取りと登録

## 2. 接種券のバーコード読み取り操作を説明します。

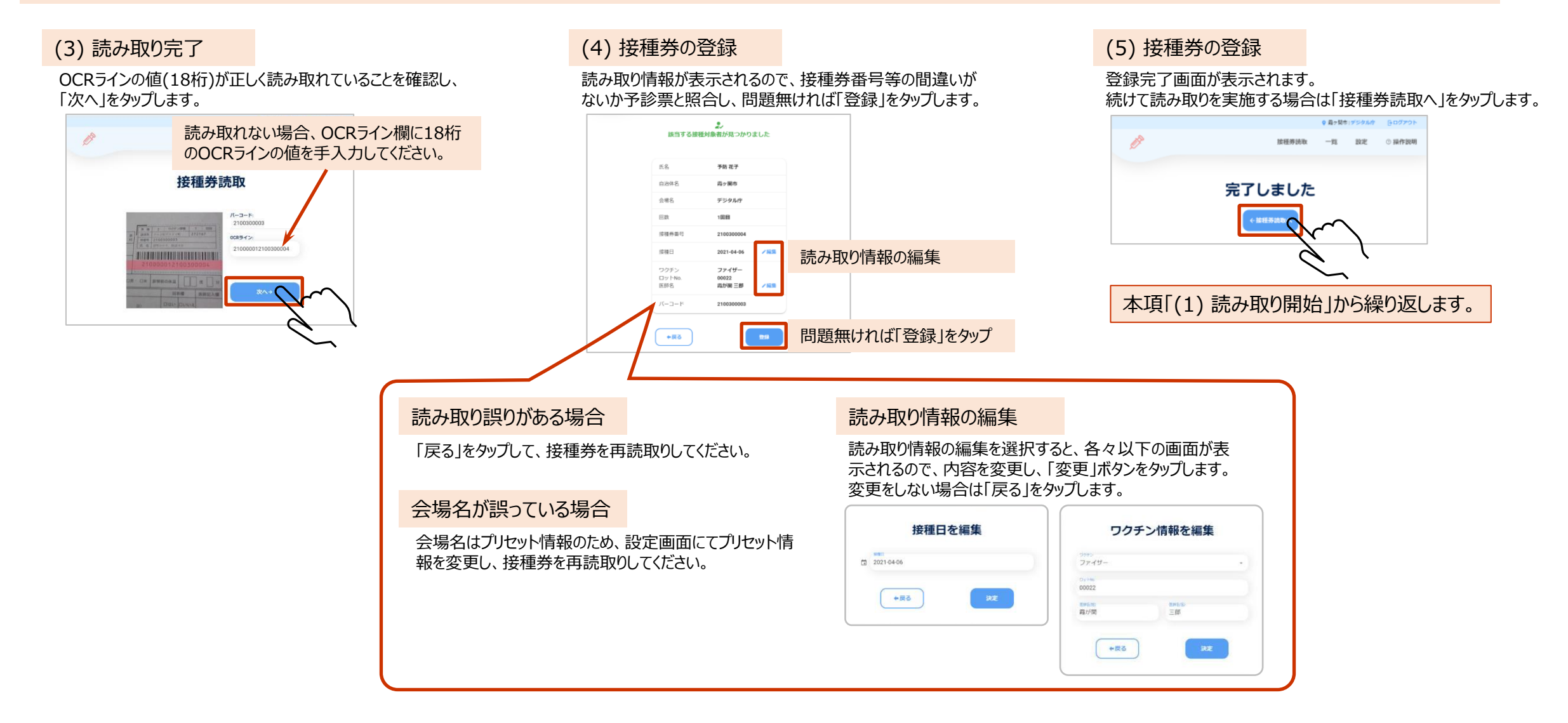

## 2-2. 接種券読み取りと登録

## 3. 接種券のバーコード読み取り操作を説明します。

### (補足) 接種券の登録

OCRラインを正しく読み取り、読み取り情報が表示された結果、以下の表示となる場合があります。

「該当する接種対象者が見つかりませんでした」と表示される

接種券発行自治体が接種対象者登録をおこなっていない可能性があります。

| 氏名    |                 |
|-------|-----------------|
| 自治体名  | 北海道小樽市          |
| 会場名   | 倉庫会場            |
| 回数    | 108             |
| 接種券番号 | 000000789       |
| 予診日   | 2021-03-03 / 編集 |

「住所地外接種です 接種券の請求欄の自治体名を確認してください」と表示される 他自治体で発行された接種券です。

| 氏名    | 表示できません    |
|-------|------------|
| 自治体名  | 北海道函館市     |
| 会場名   | 倉庫会場       |
| 回数    | 1回目        |
| 接種券番号 | 000000021  |
| 予診日   | 2021-03-03 |

いずれの場合も、以下の通り対応してください。

氏名は表示されませんので、氏名以外の情報について、正常に読み取れた場合(4ページ)と同様の手順で予診票と照合し、間違いが無ければ登録を実施してください。※氏名の確認は不要です。

# 以上で、接種券読み取りと登録操作は終了です。